<u>Главная | Сферум | Привязка учетной записи к Сферум в VK Мессенджере для школ |</u> Привязка учетной записи учителя в журнале к Сферум в VK Мессенджере

# Привязка учетной записи учителя в журнале к Сферум в VK Мессенджере

**Сферум** - это защищенная платформа для организации учебного процесса, дающая возможность коммуницировать всем его участникам различными способами.

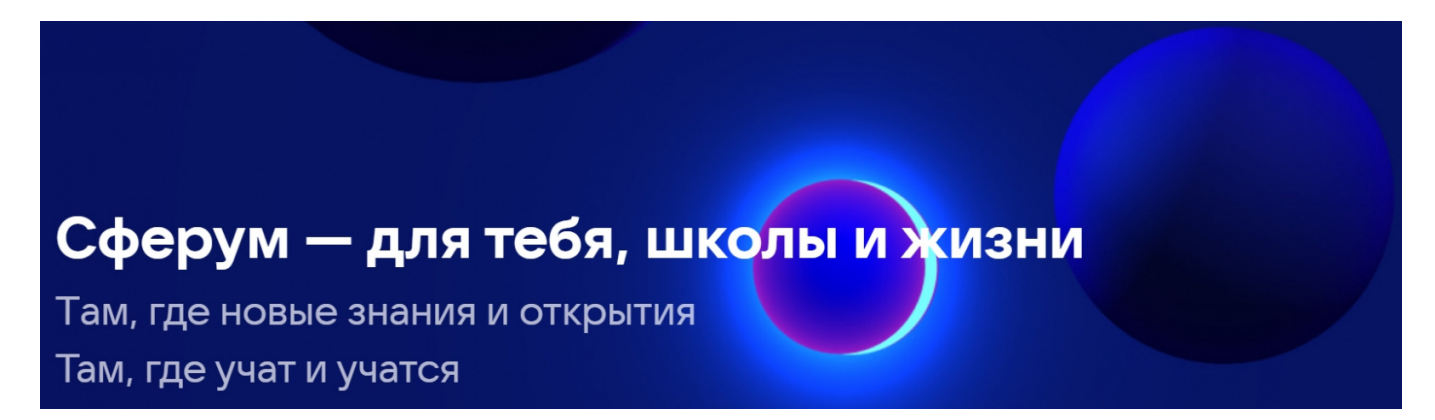

Учителя могут привязывать свою учетную запись в журнале к учебному профилю Сферум в VK Мессенджере, вести дистанционные уроки и общаться в чатах образовательной организации.

### Для работы рекомендуем использовать Google Chrome и Яндекс.Браузер.

Для начала работы необходимо привязать вашу учетную запись в журнале к к учебному профилю Сферум в VK Мессенджере.

**Обратите внимание!** Отвязать учебный профиль от вашей учетной записи в журнале возможно только через службу технической поддержки. Привязка аккаунта не работает при подключении VPN.

У вас есть два способа привязки учетной записи:

- через настройки аккаунта;
- через пиктограмму «Чаты Сферум».

#### Способ 1

Авторизуйтесь в электронном журнале и перейдите во вкладку «**Настройки** аккаунта» (рис.1).

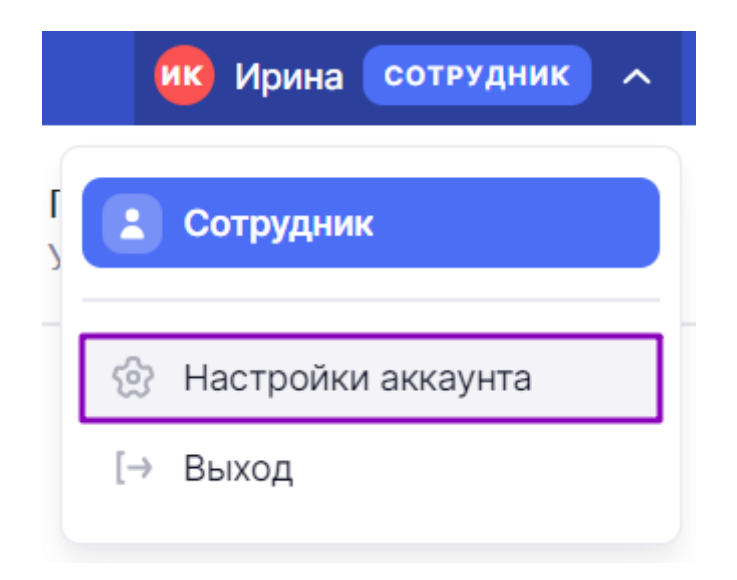

Рисунок 1. Выбор вкладки «Настройки аккаунта»

Перейдите во вкладку «Партнеры» и нажмите на кнопку «Подключить» (рис.2).

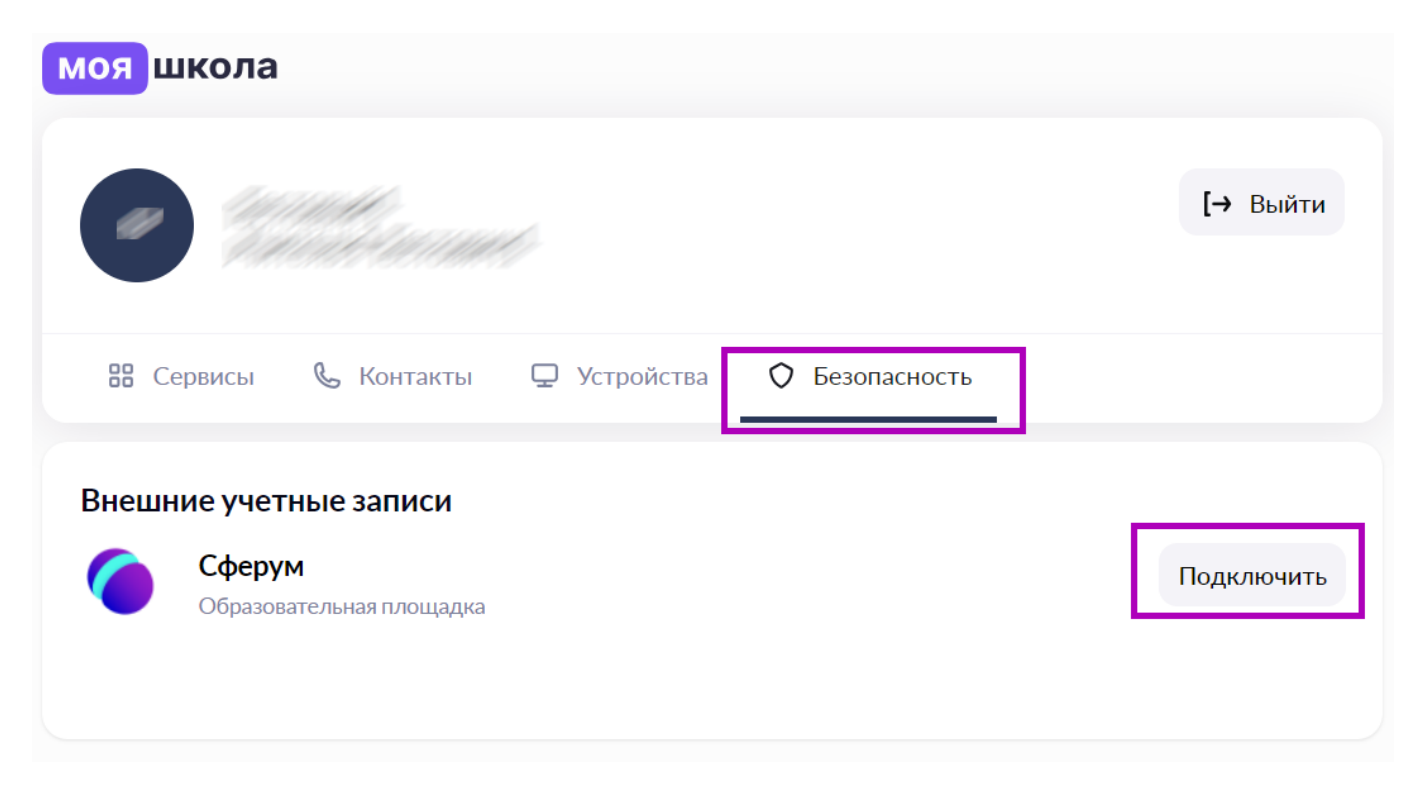

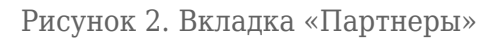

## Способ 2

Авторизуйтесь в электронном журнале и нажмите на пиктограмму 😕 в правом верхнем углу (рис.3).

| 🗄 Журнал | 🗘 Библиотека | 🕑 Моё портфолио | 🖈 Портфолио учащегося | 📀 Справка | 🙄 ф 🛑 | учитель 🗸 |
|----------|--------------|-----------------|-----------------------|-----------|-------|-----------|

Рисунок 3. Переход к чатам

Нажмите на кнопку «Перейти к подключению» (рис.4).

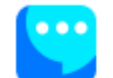

#### Мессенджер не подключен

Для работы мессенджера необходимо связать ваш аккаунт МЭШ с аккаунтом Сферум, чтобы общаться в чатах и проводить онлайн-звонки.

Сферум — это безопасное образовательное пространство, где вы сможете общаться только с участниками своей школы в закрытых чатах.

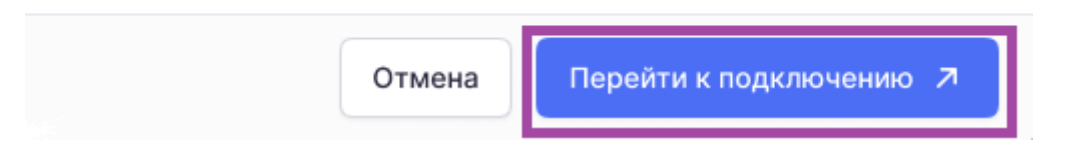

Рисунок 4. Кнопка «Перейти к подключению»

Дальнейшая привязка учетной записи зависит от наличия у вас аккаунта VK ID и учебного профиля Сферум в VK Мессенджере.

**Обратите внимание!** Если на ваш номер телефона уже совершена привязка, то не пытайтесь привязать его к другой учётной записи, а авторизуйтесь по уже существующим данным.

# Привязка при наличии аккаунта VK ID

1. В открывшемся окне введите номер мобильного телефона, под которым вы регистрировались в VK ID. Нажмите на кнопку **«Продолжить»** (рис.5).

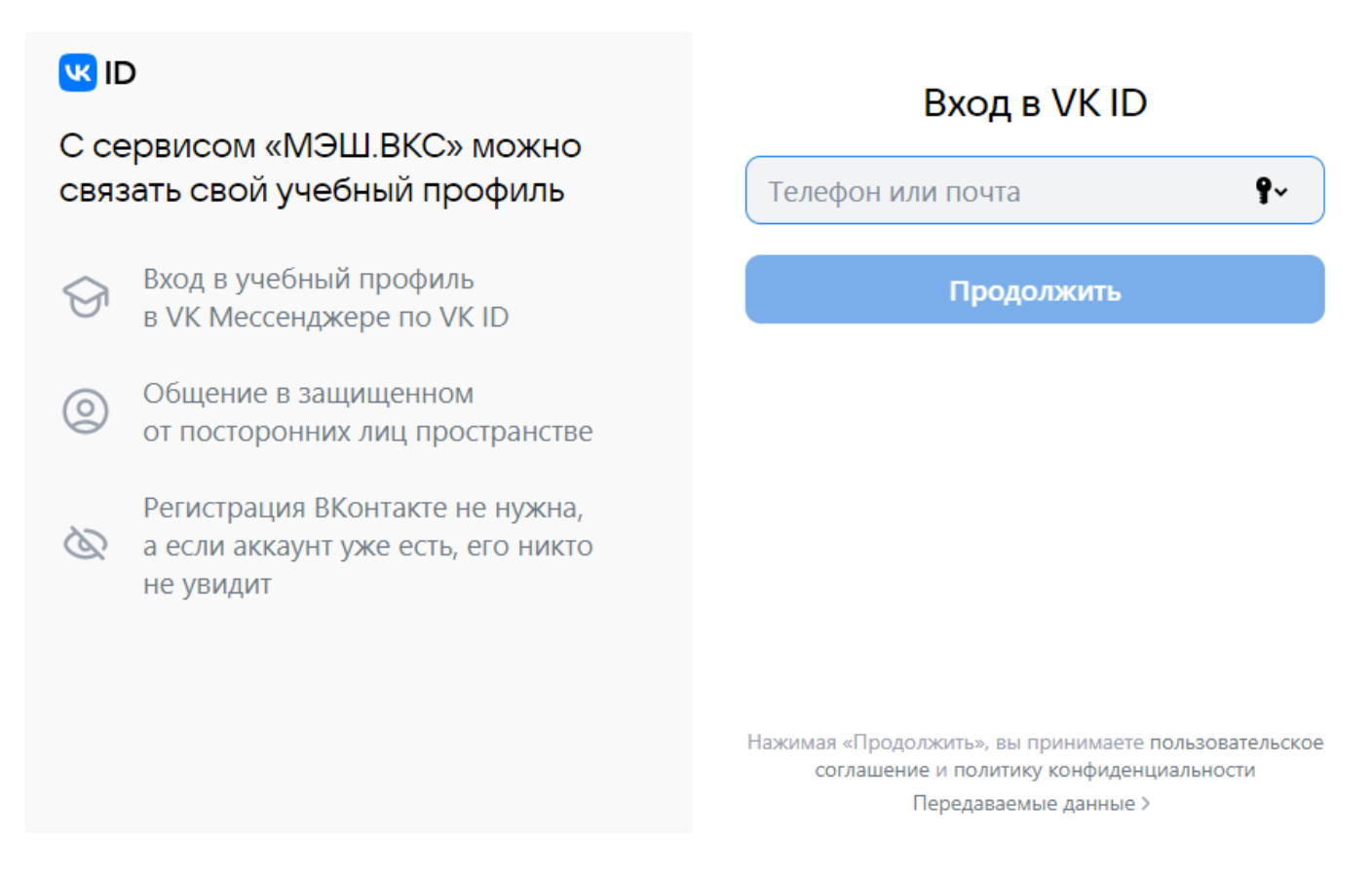

Если вы уже авторизованы в VK ID (например, ВКонтакте) с браузера, то система отобразит ваш профиль. Проверьте учетные данные и нажмите на кнопку **«Создать учебный профиль»** (рис.6).

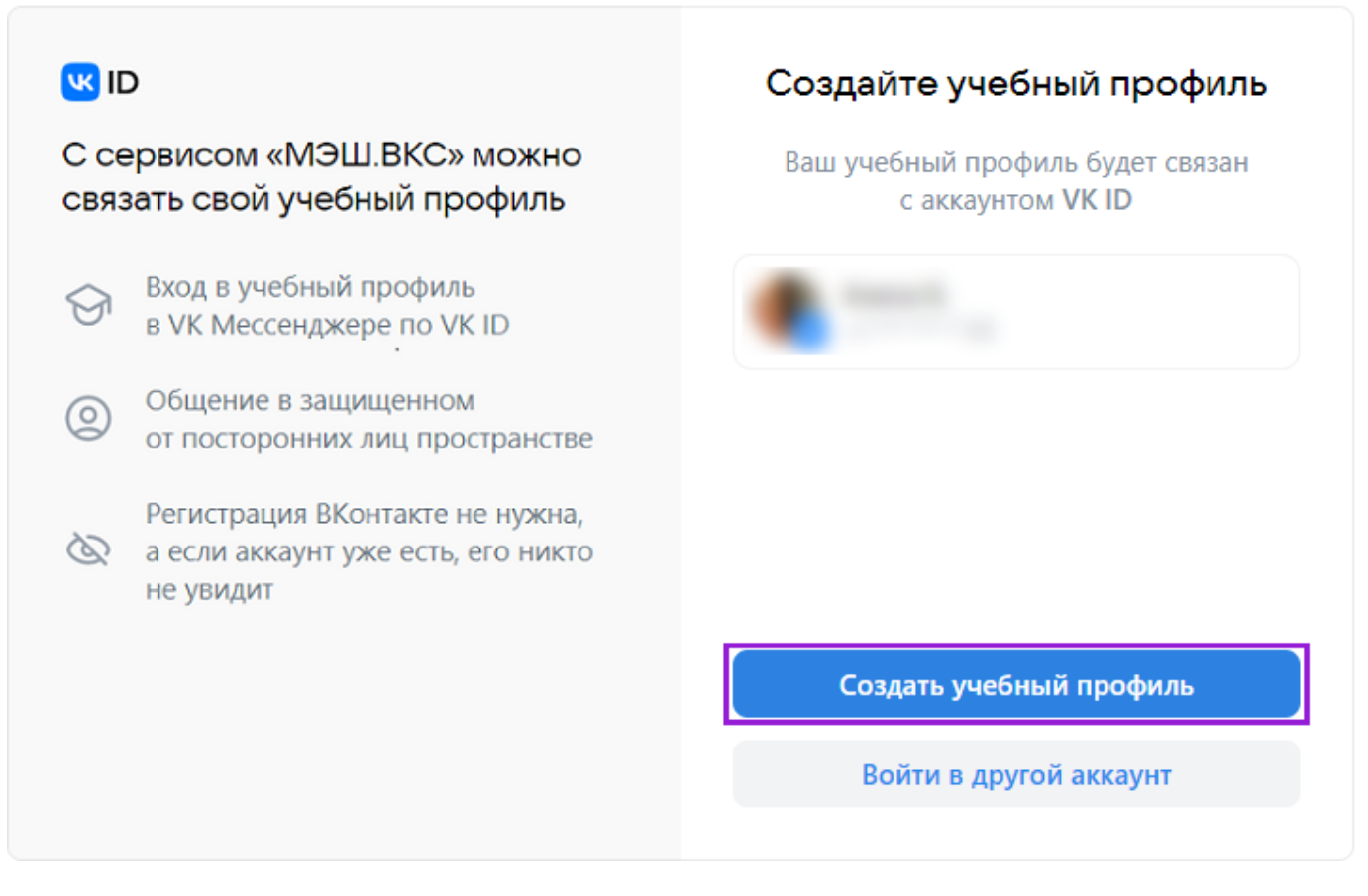

Рисунок 6. Окно «Создание учебного профиля»

**Обратите внимание!** Если вы работаете не с личного устройства, то в браузере мог сохраниться не ваш аккаунт в VK ID. Нажмите на ссылку **«Войти в другой аккаунт»** и введите свои данные. Внимательно проверяйте, какой аккаунт вы привязываете к учетной записи в журнале.

2. Введите пароль от вашего аккаунта VK ID (рис.7).

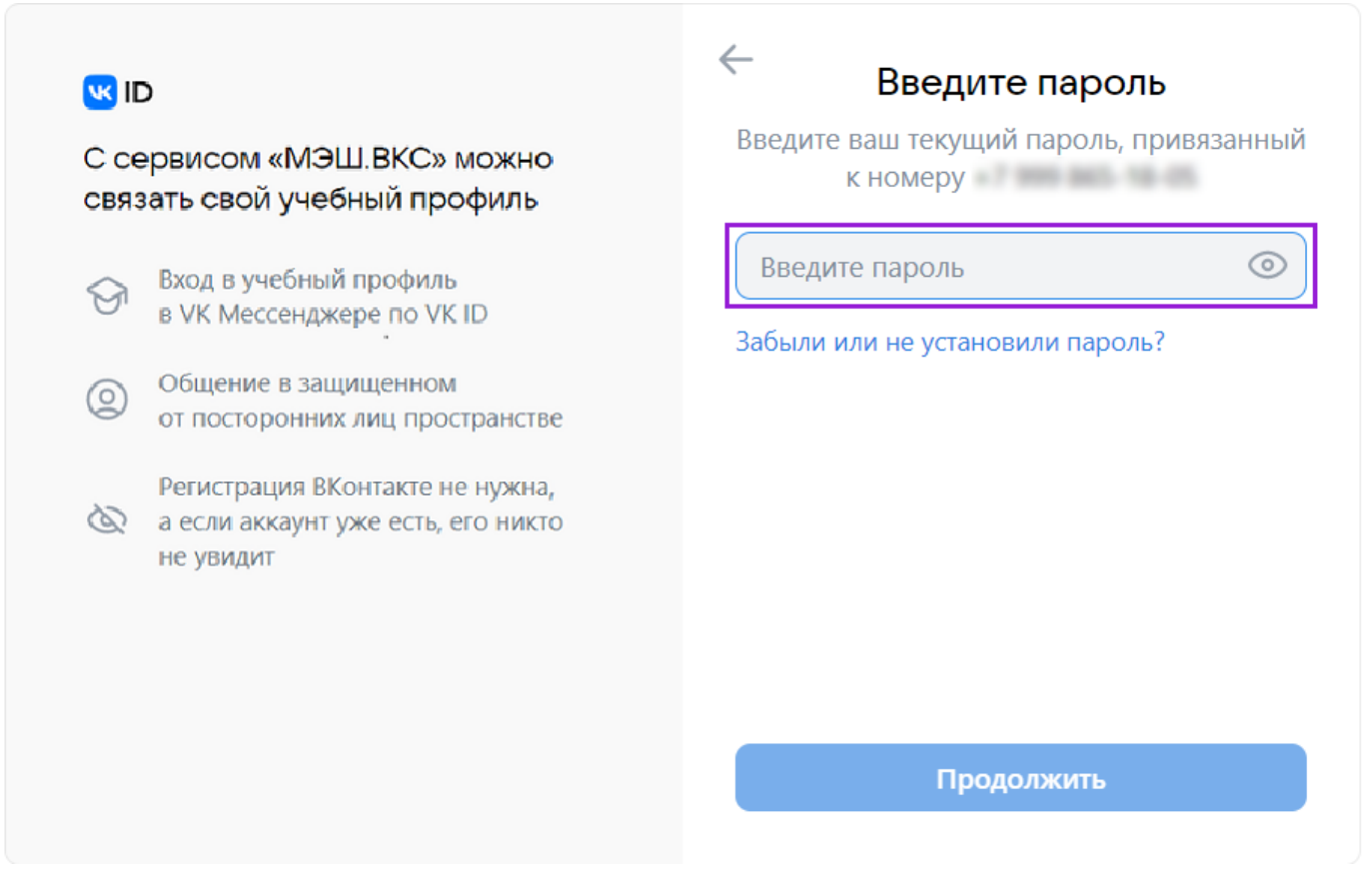

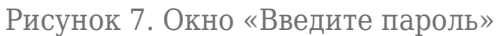

**Обратите внимание!** Если вы забыли пароль от аккаунта VK ID, вы можете восстановить его. Подробнее о восстановлении пароля вы можете посмотреть <u>здесь</u>.

3. Вход по номеру телефона необходимо подтвердить SMS-кодом или с помощью звонка, который поступит на указанный номер телефона. Введите код и нажмите на кнопку **«Продолжить»** (рис.8).

| UI 💟                                                                               | ← Подтвердите вход                                                                                  |  |
|------------------------------------------------------------------------------------|----------------------------------------------------------------------------------------------------|--|
| С сервисом «МЭШ.ВКС» можно<br>связать свой учебный профиль                         | Вам поступит звонок-сброс с уникального<br>номера. Введите <b>последние 4 цифры</b> этого<br>номера |  |
| Вход в учебный профиль<br>в VK Мессенджере по VK ID                                | Введите 4 цифры                                                                                     |  |
| Общение в защищенном<br>от посторонних лиц пространстве                            |                                                                                                    |  |
| Регистрация ВКонтакте не нужна,<br>а если аккаунт уже есть, его никто<br>не увидит |                                                                                                    |  |
|                                                                                    | Продолжить                                                                                          |  |
|                                                                                    | Звонок поступит в течение 00:56                                                                     |  |

Рисунок 8. Окно «Подтвердите вход»

Если вы ошиблись в номере, измените его и запросите код заново.

4. Проверьте ФИО, дату рождения, пол и нажмите на кнопку «**Продолжить**» (рис.9). На платформе Сферум будет создан ваш учебный профиль с введенными данными.

| UI 💟                                                       |                                                                                    | ← Информация о себе |            |  |
|------------------------------------------------------------|------------------------------------------------------------------------------------|---------------------|------------|--|
| С сервисом «МЭШ.ВКС» можно<br>связать свой учебный профиль |                                                                                    |                     | мя         |  |
| $\bigcirc$                                                 | Вход в учебный профиль<br>в VK Мессенджере по VK ID                                | Отчество            | амилия     |  |
| 0                                                          | Общение в защищенном<br>от посторонних лиц пространстве                            | Лень рожле          | рния       |  |
| Ø                                                          | Регистрация ВКонтакте не нужна,<br>а если аккаунт уже есть, его никто<br>не увидит | Женский             | ~          |  |
|                                                            |                                                                                    |                     | Продолжить |  |

5. В открывшемся окне **«Добавление профиля Сферум»** примите согласие на привязку учетной записи в журнале с аккаунтом Сферум, нажав на кнопку **«Привязать»** (рис.10).

| Добавление профиля «Сферум»                                                   | × |
|-------------------------------------------------------------------------------|---|
| Вы действительно хотите привязать аккаунт<br>«Сферум» к вашей учетной записи? |   |
| 🕝 🖙 МЭШ                                                                       |   |
| Отмена Привязать                                                              |   |
|                                                                               |   |

Рисунок 10. Привязка профиля к платформе «Сферум»

Ваш учебный профиль Сферум в VK Мессенджере успешно привязан к вашей учетной записи в журнале.

# Привязка при отсутствии аккаунта VK ID

1. В открывшемся окне введите свой номер мобильного телефона и нажмите на кнопку «**Продолжить**» (рис.11).

**Обратите внимание!** Создать учебный профиль в Сферум в VK Мессенджере можно только по номеру мобильного телефона.

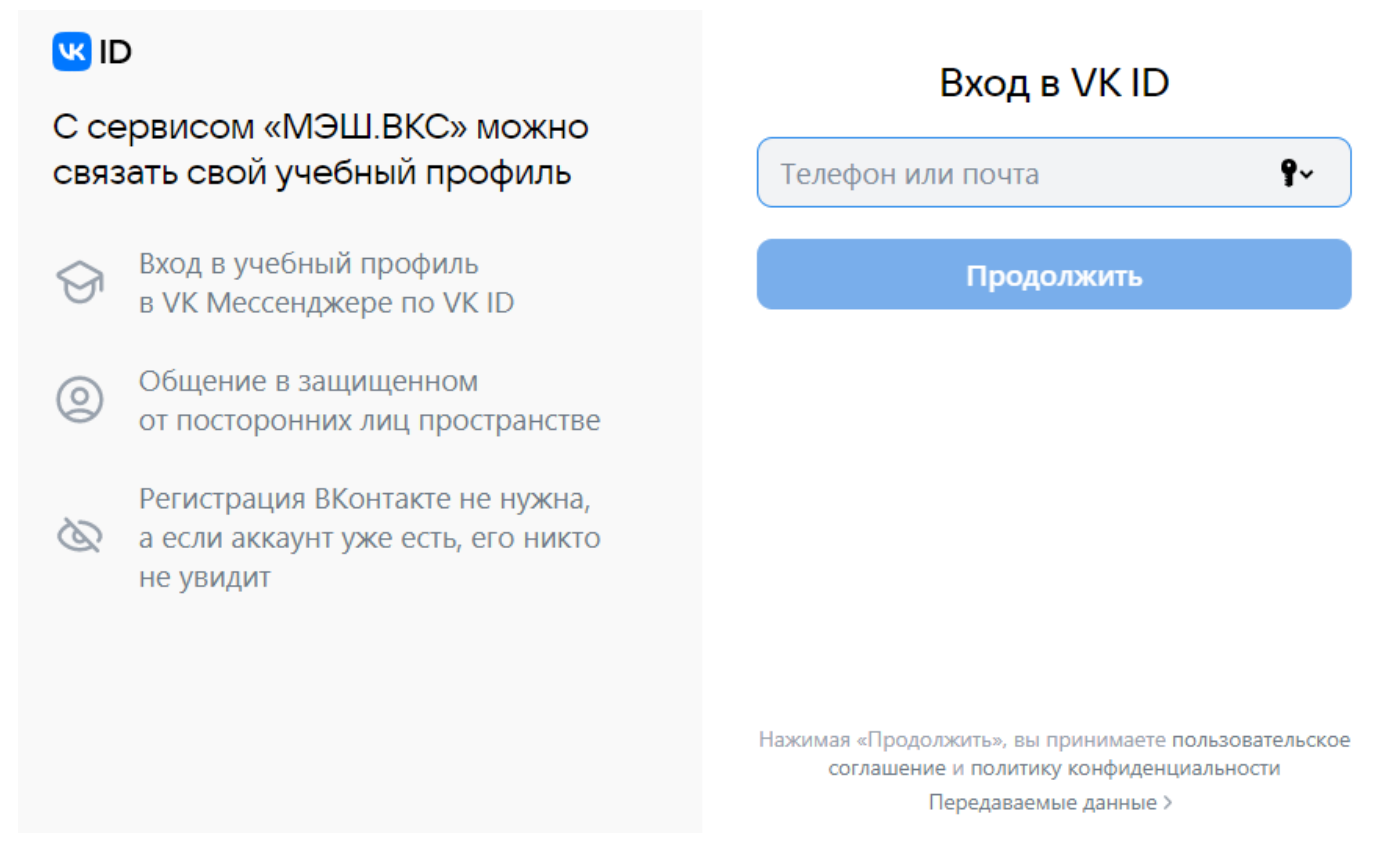

Рисунок 11. Окно «Вход в VK ID»

2. Введите код подтверждения, который пришел по SMS или с помощью звонка, и нажмите на кнопку «**Продолжить**» (рис.12).

| ID С сервисом «МЭШ.ВКС» можно связать свой учебный профиль                         | Подтвердите вход Вам поступит звонок-сброс с уникального номера. Введите последние 4 цифры этого номера |  |
|------------------------------------------------------------------------------------|----------------------------------------------------------------------------------------------------|--|
| <ul> <li>Вход в учебный профиль</li> <li>в VK Мессенджере по VK ID</li> </ul>      | Введите 4 цифры                                                                                         |  |
| Общение в защищенном<br>от посторонних лиц пространстве                            |                                                                                                    |  |
| Регистрация ВКонтакте не нужна,<br>а если аккаунт уже есть, его никто<br>не увидит |                                                                                                    |  |
|                                                                                    | Продолжить                                                                                              |  |
|                                                                                    | Звонок поступит в течение 00:56                                                                         |  |

Рисунок 12. Окно «Подтвердите вход»

Если вы ошиблись в номере, измените его и запросите код заново. Если время ожидания кода истекло, а SMS или звонок так и не пришел, запросите его еще раз.

**Обратите внимание!** Если система просит ввести пароль, значит на ваш номер зарегистрирован аккаунт VK ID (рис.13).

Если вы забыли пароль от аккаунта VK ID, вы можете восстановить его. Подробнее о восстановлении пароля вы можете посмотреть <u>здесь</u>.

| <b>ч ID</b><br>С сервисом «МЭШ.ВКС» можно<br>связать свой учебный профиль       |                                                                                                    | Введите пароль<br>Введите ваш текущий пароль, привязанный<br>к номеру |  |  |
|---------------------------------------------------------------------------------|----------------------------------------------------------------------------------------------------|-----------------------------------------------------------------------|--|--|
| ()<br>()<br>()<br>()<br>()<br>()<br>()<br>()<br>()<br>()<br>()<br>()<br>()<br>( | Вход в учебный профиль<br>в VK Мессенджере по VK ID<br>Общение в защищенном<br>от посторонних лиц пространстве<br>Регистрация ВКонтакте не нужна,<br>а если аккаунт уже есть, его никто<br>не увидит | Введите пароль Забыли или не установили пароль?                       |  |  |
|                                                                                 |                                                                                                    | Продолжить                                                            |  |  |

Рисунок 13. Окно «Введите пароль»

Если на вашем номере зарегистрирован другой аккаунт, напишите в службу технической поддержки <u>info@sferum.ru</u>.

3. Введите ФИО, дату рождения, пол и нажмите на кнопку «**Продолжить**» (рис.14).

| UI 💟                                                       |                                                                                    | < Информация о себе                   |   |
|------------------------------------------------------------|------------------------------------------------------------------------------------|---------------------------------------|---|
| С сервисом «МЭШ.ВКС» можно<br>связать свой учебный профиль |                                                                                    | О О О О О О О О О О О О О О О О О О О |   |
| G                                                          | Вход в учебный профиль<br>в VK Мессенджере по VK ID                                | Отчество                              |   |
| 0                                                          | Общение в защищенном<br>от посторонних лиц пространстве                            | Лень рожления                         |   |
| B                                                          | Регистрация ВКонтакте не нужна,<br>а если аккаунт уже есть, его никто<br>не увидит | Женский                               | ~ |
|                                                            |                                                                                    | Продолжить                            |   |

Рисунок 14. Окно «Информация о себе»

В VK Мессенджере будет создан ваш учебный профиль Сферум с введенными данными.

4. В открывшемся окне **«Добавление профиля Сферум»** примите согласие на привязку учетной записи в журнале с учебным профилем Сферум в VK Мессенджере, нажав на кнопку **«Привязать»** (рис.15).

| Добавление про                          | филя «Сферум»                              |
|-----------------------------------------|--------------------------------------------|
| Вы действительно хот<br>«Сферум» к ваше | ите привязать аккаунт<br>й учетной записи? |
| <b>(</b> -)                             | мэш                                        |
| Отмена                                  | Привязать                                  |
|                                         |                                            |

Рисунок 15. Привязка профиля к платформе «Сферум»

Ваш учебный профиль Сферум в VK Мессенджере успешно привязан к вашей учетной записи в

журнале.

# Привязка при наличии учебного профиля Сферум в VK Мессенджере

Если у вас есть учебный профиль Сферум в VK Мессенджере, то для дальнейшей привязки учетной записи вам необходимо выполнить несколько действий.

1. В открывшемся окне введите мобильный номер телефона, по которым вы регистрировались в VK ID. Нажмите на кнопку **«Продолжить»** (рис.16).

| К ID<br>С сервисом «МЭШ.ВКС» можно<br>связать свой учебный профиль |                                                                                    | Вход в VK ID                                                                                                    |  |  |
|--------------------------------------------------------------------|------------------------------------------------------------------------------------|----------------------------------------------------------------------------------------------------|--|--|
|                                                                    |                                                                                    | Телефон или почта <b>Р</b> ~                                                                                              |  |  |
| 9                                                                  | Вход в учебный профиль<br>в VK Мессенджере по VK ID                                | Продолжить                                                                                                    |  |  |
| 0                                                                  | Общение в защищенном<br>от посторонних лиц пространстве                            |                                                                                                    |  |  |
| Ø                                                                  | Регистрация ВКонтакте не нужна,<br>а если аккаунт уже есть, его никто<br>не увидит |                                                                                                    |  |  |
|                                                                    |                                                                                    | Нажимая «Продолжить», вы принимаете пользовательское<br>соглашение и политику конфиденциальности<br>Передаваемые данные > |  |  |

Рисунок 16. Окно «Вход в VK ID»

2. Вход по номеру телефона необходимо подтвердить SMS-кодом или с помощью звонка, который поступит на указанный номер телефона. Введите код и нажмите на кнопку «**Продолжить**» (рис.17).

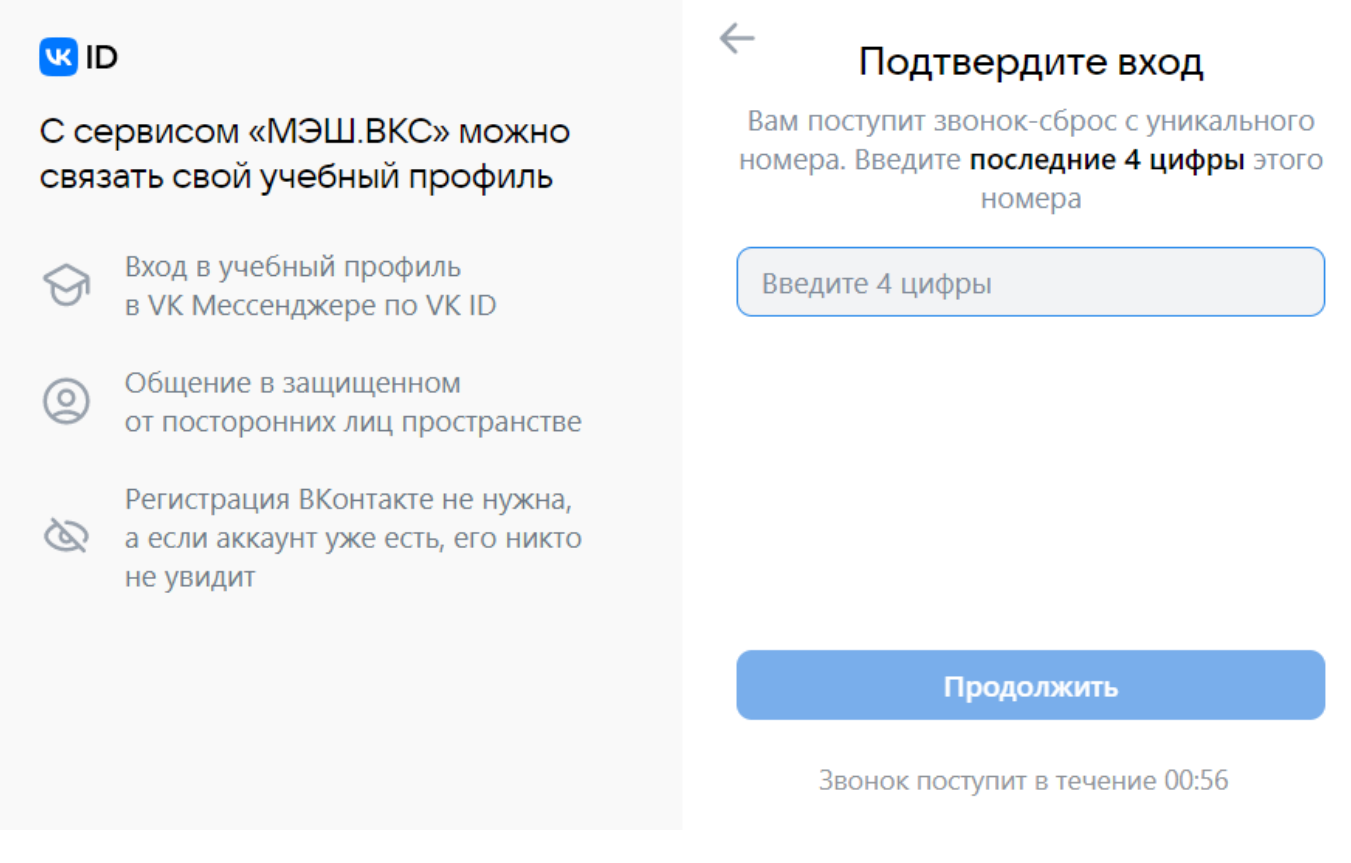

Рисунок 17. Окно «Подтвердите вход»

Если вы ошиблись в номере, измените его и запросите код заново.

3. Проверьте учетные данные и нажмите на кнопку «**Продолжить**» (рис.18). Если вы уже были авторизованы в VK ID, то данное окно будет открыто сразу же.

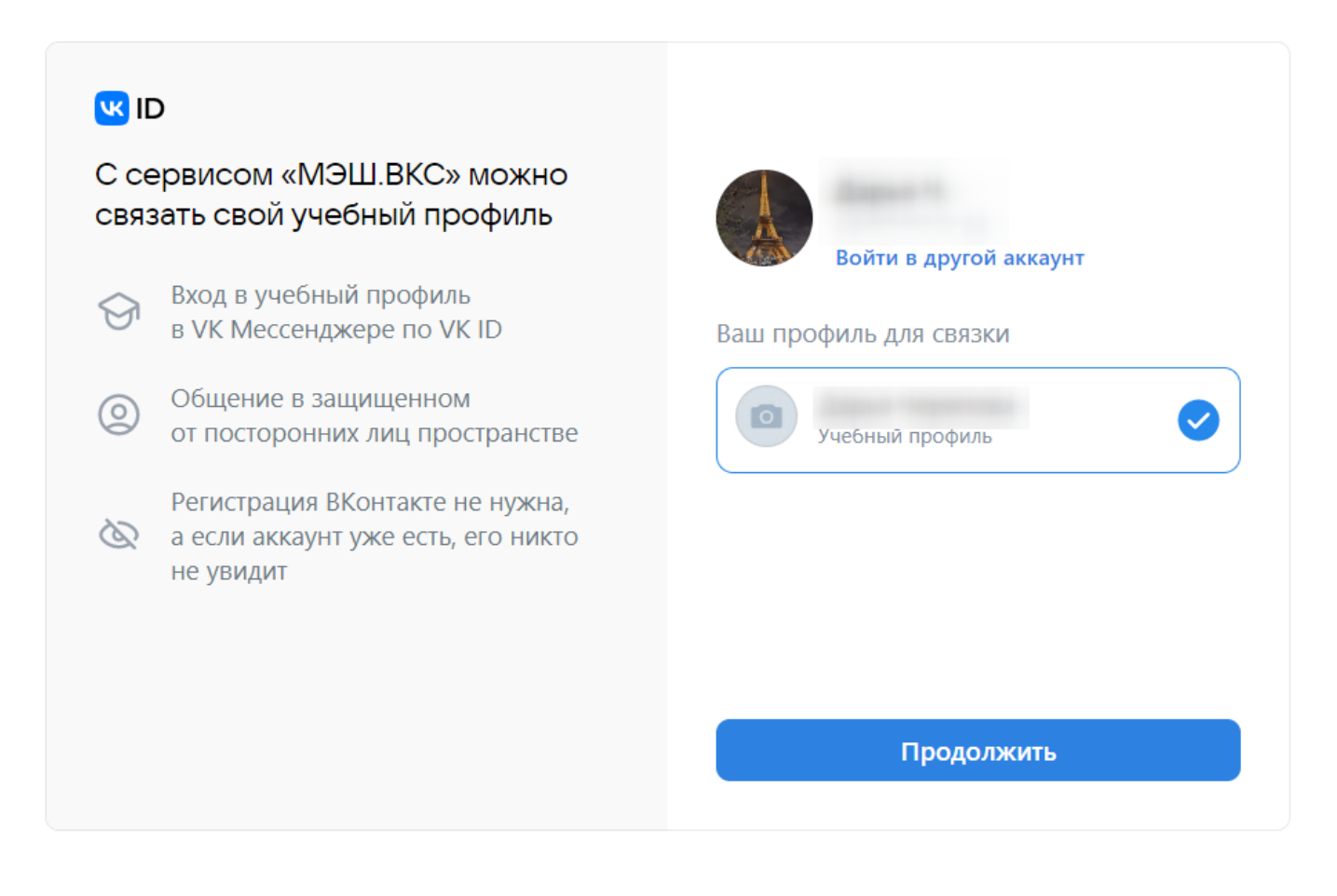

4. Проверьте ФИО, дату рождения, пол и нажмите на кнопку «Продолжить» (рис.19).

| ID С сервисом «МЭШ.ВКС» можно связать свой учебный профиль                                                                                                    | <ul> <li>Информация о себе</li> </ul> |  |
|----------------------------------------------------------------------------------------------------|---------------------------------------|--|
| <ul> <li>Вход в учебный профиль<br/>в VK Мессенджере по VK ID</li> <li>Общение в защищенном<br/>от посторонних лиц пространстве</li> <li>Регистрация ВКонтакте не нужна,<br/>а если аккаунт уже есть, его никто<br/>не увидит</li> </ul> | Женский                               |  |
|                                                                                                    | Продолжить                            |  |

Рисунок 19. Окно «Информация о себе»

5. В открывшемся окне **«Добавление профиля Сферум»** примите согласие на привязку учетной записи в дневнике с аккаунтом Сферум, нажав на кнопку **«Привязать»** (рис.20).

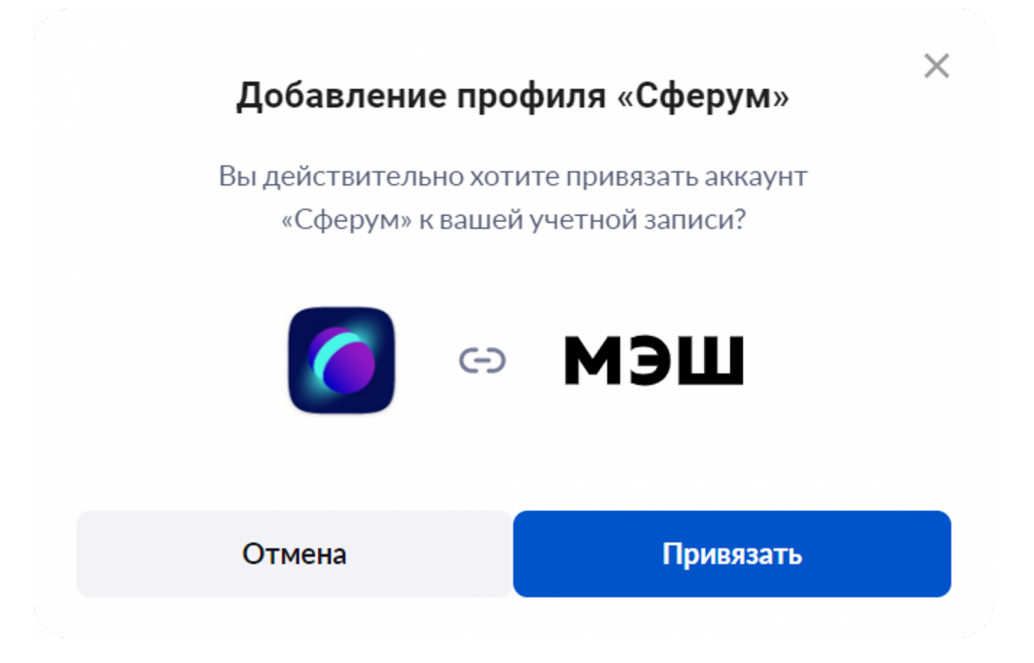

Рисунок 20. Привязка профиля к платформе «Сферум»

Ваш учебный профиль Сферум в VK Мессенджере с введенными данными создан.

## Восстановление пароля от аккаунта VK ID

Если вы забыли пароль от аккаунта VK ID, нажмите на ссылку **«Забыли или не установили пароль?»** (рис.21). Далее введите данные, которые запрашивает система.

| ID С сервисом «МЭШ.ВКС» можно связать свой учебный профиль                         | Введите пароль<br>Введите ваш текущий пароль, привязанный<br>к номеру |
|------------------------------------------------------------------------------------|-----------------------------------------------------------------------|
| Вход в учебный профиль     в VK Мессенджере по VK ID                               | Введите пароль <ol> <li>Забыли или не установили пароль?</li> </ol>   |
| Общение в защищенном<br>от посторонних лиц пространстве                            |                                                                       |
| Регистрация ВКонтакте не нужна,<br>а если аккаунт уже есть, его никто<br>не увидит |                                                                       |
|                                                                                    | Продолжить                                                            |

Рисунок 21. Окно «Введите пароль»

# Удаление привязки профиля «Сферум»

Обратите внимание! Функционал сервиса «Мой паспорт» доступен только для региона МО.

Чтобы отвязать учебный профиль платформы «Сферум» от аккаунта в МЭШ, перейдите в <u>«Мой паспорт»</u> и откройте вкладку «Безопасность». На данной вкладке вы можете настроить автоматический переход в сервисы МЭШ с ваших устройств, а также увидеть статус привязки аккаунта в «МЭШ» к учебному профилю платформы «Сферум» в VK Мессенджере.

Если вы хотите отвязать аккаунт, нажмите на кнопку 💿 рядом с id аккаунта (рис.22).

| Мой паспорт               |                                                                        | В старую верс              |
|---------------------------|------------------------------------------------------------------------|----------------------------|
| 🏠 Главная 🕒 Данные 🏮      | Безопасность                                                           | <b>4</b> Сгенерировать ко, |
| БЕЗОПАСНОСТЬ И УСТРОЙСТВА | аккаунт                                                                |                            |
| • Аккаунт                 | Безопасность аккаунта                                                  |                            |
| 💻 Устройства              | Доступно на mos.ru                                                     |                            |
|                           | Безопасность вашего аккаунта, в том числе логин и пароль, вы можете на | строить на портале mos.ru. |
|                           | Перейти на mos.ru 🦻                                                    |                            |
|                           |                                                                        |                            |
|                           | Внешние аккаунты                                                       |                            |
|                           | Сферум                                                                 | id                         |
|                           |                                                                        |                            |

Рисунок 22. Отвязать аккаунт «Сферум»

И в появившемся окне нажмите на кнопку «**Отвязать**» (рис.23).

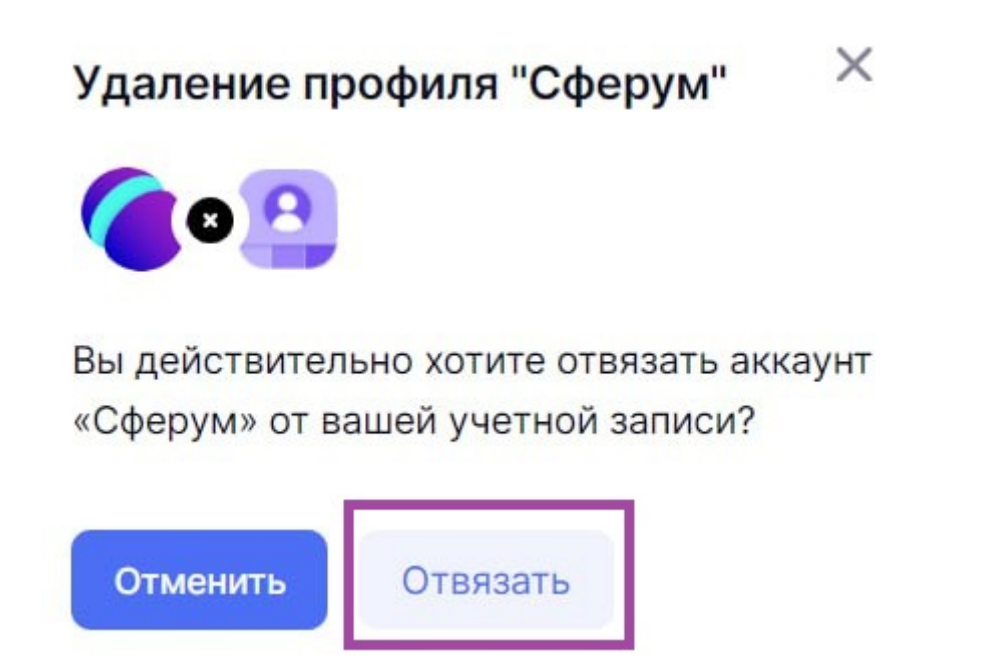

Рисунок 23. Удаление профиля «Сферум»